# Slik logger du inn på jobb-PC hjemmefra, eller arbeidsflate (VPN) med **Buypass**

#### Har du allerede privat Buypass?

Hvis du har benyttet for eksempel Norsk Tipping (registrert deg før 2010 og identifisert deg med pass) tidligere, så har du allerede en Buypass profil som du kan aktivere i Buypass ID-appen. Er du usikker på om du har Buypass, kan du forsøke trinnene likevel.

#### Har du fått utstedt Buypass smartkort fra ditt foretak?

Hvis du har fått Buypass smartkort fra ditt foretak, kan du logge inn med dette, i stedet for BankID. Ansatte som trenger tilgang til e-resept og kjernejournal på foretakene, har gjerne fått dette kortet, eller andre med godkjente tjenstlige behov.

Denne veiledningen viser:

- Slik logger du på med Buypass smartkort
- Slik logger du på med Buypass ID med mobil
- Slik aktiverer du privat Buypass ID i mobilappen

### Slik logger du på med Buypass smartkort

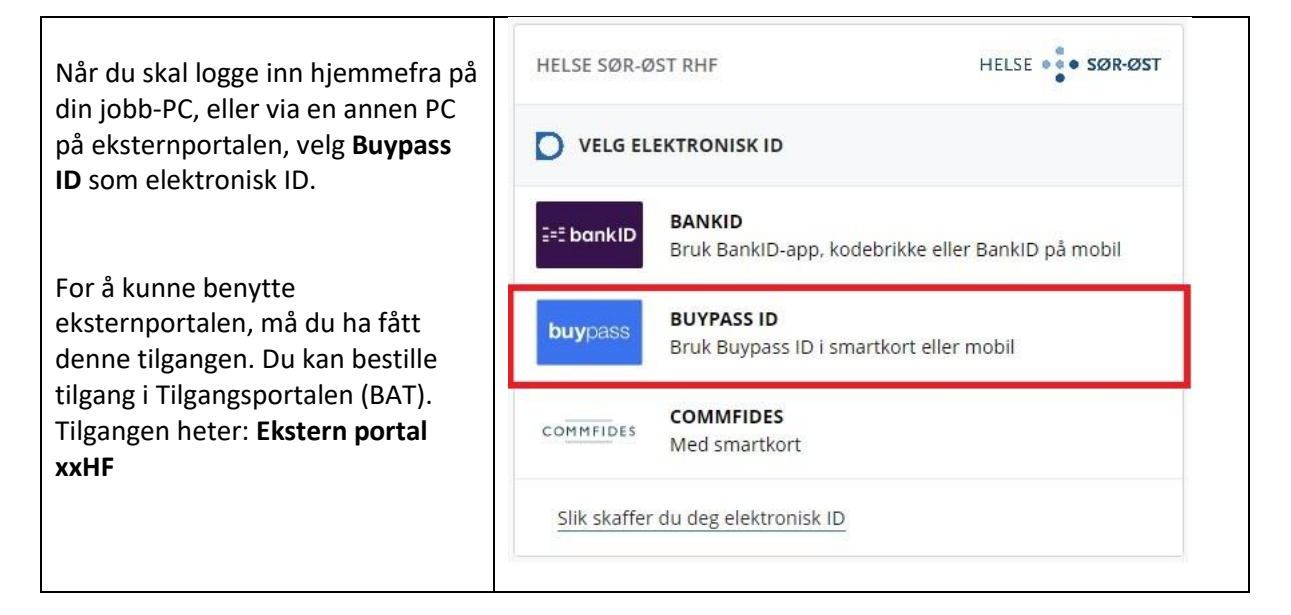

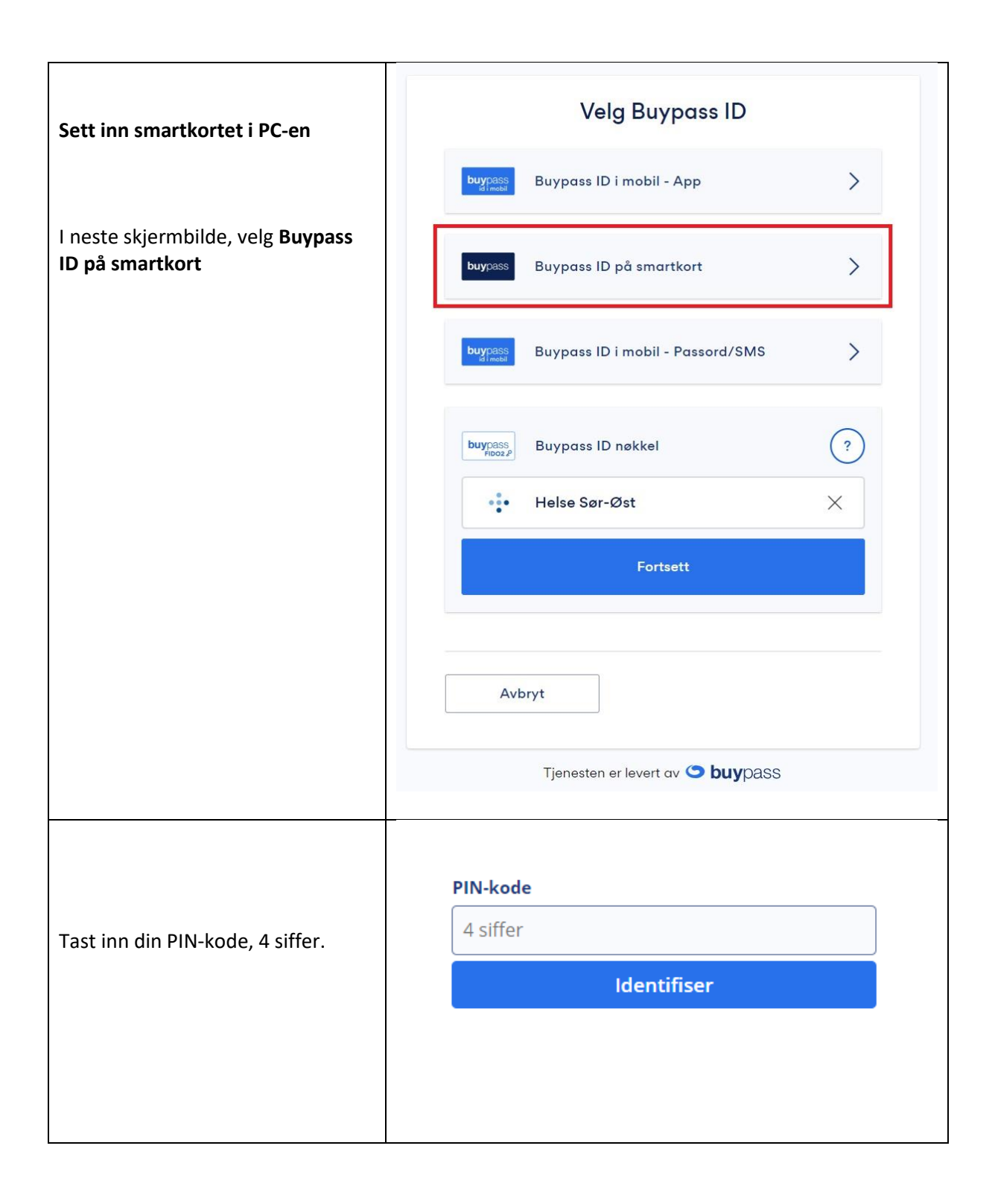

## Slik logger du på med Buypass ID med mobil

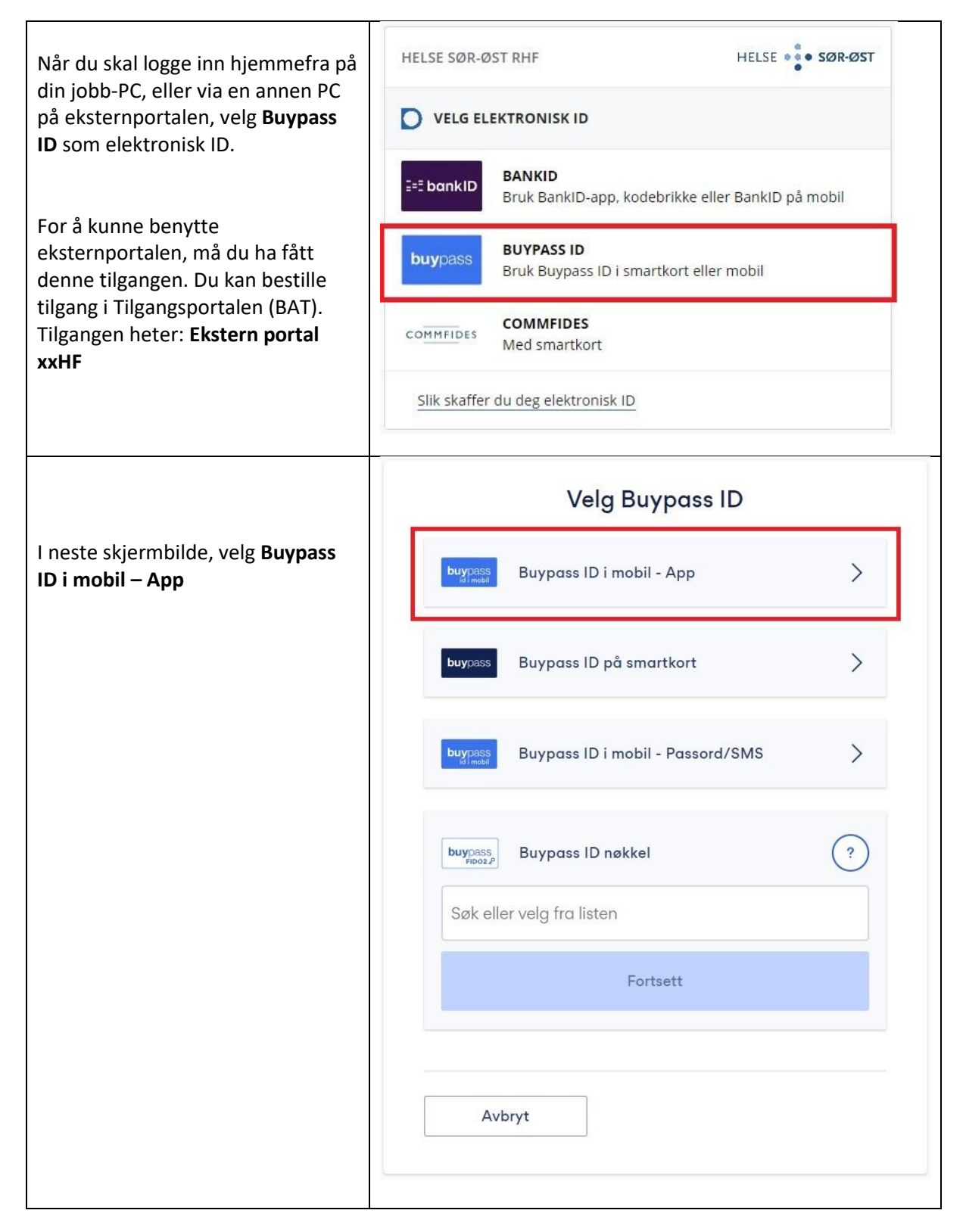

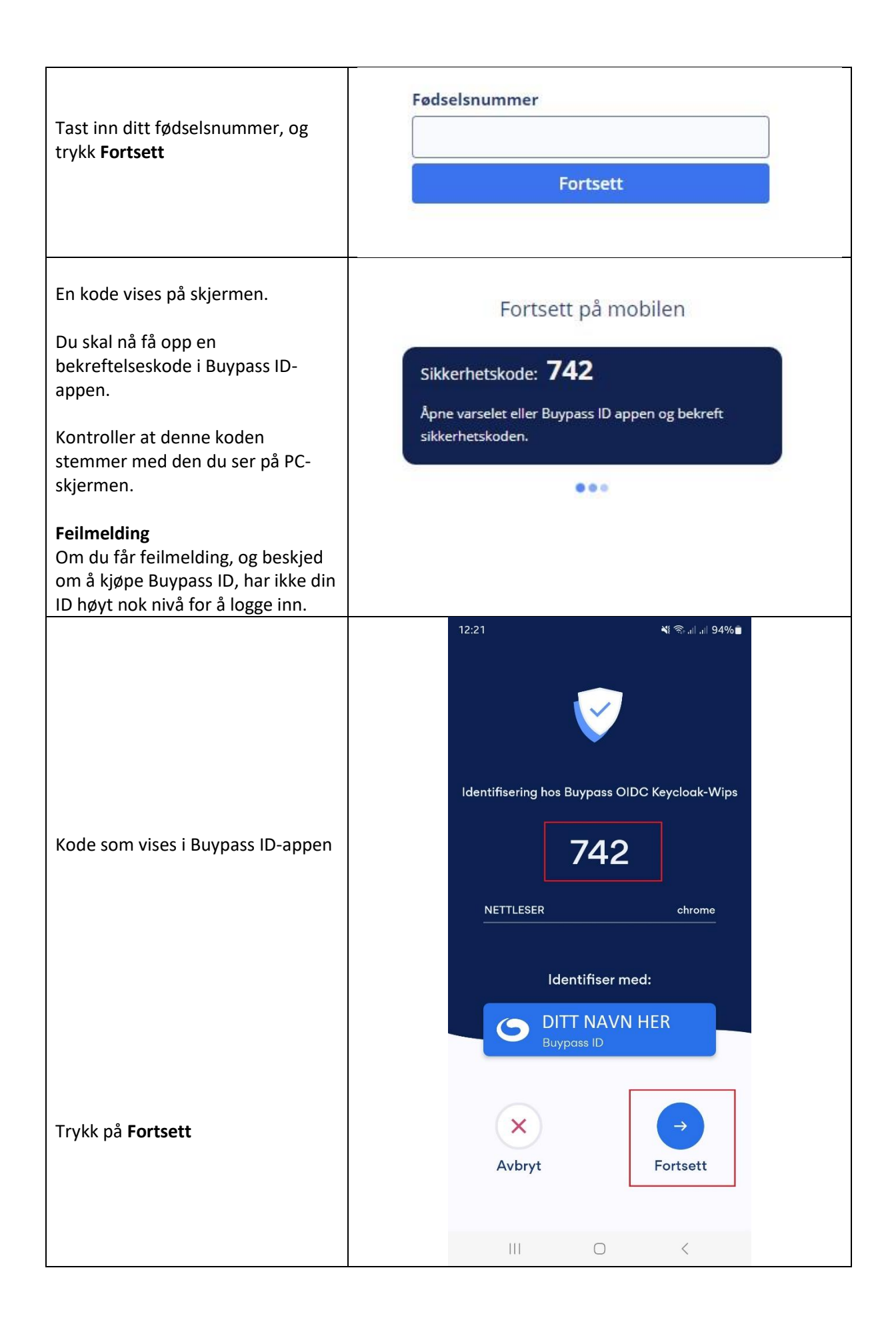

# Slik aktiverer du privat Buypass ID i mobilappen

|                                | Last ned <b>Buypass ID</b> på mobil i din appstore:                                                                                                    |
|--------------------------------|----------------------------------------------------------------------------------------------------|
| Last ned Buypass ID-appen      | <ul> <li>Apple App Store -<br/><u>https://apps.apple.com/no/app/buypass-id-og-<br/>betaling/id382614067?l=nb</u> </li> <li>Google Play -<br/><u>https://play.google.com/store/apps/details?id=no.b</u><br/><u>uypass.mobile.android.mid2&amp;hl=nb</u> </li> </ul> |
| Aktiver Buypass profil i appen | <ul> <li>Trykk på Aktiver Buypass ID Privat og følg<br/>instruksjonene i appen.</li> </ul>                                                                                                    |